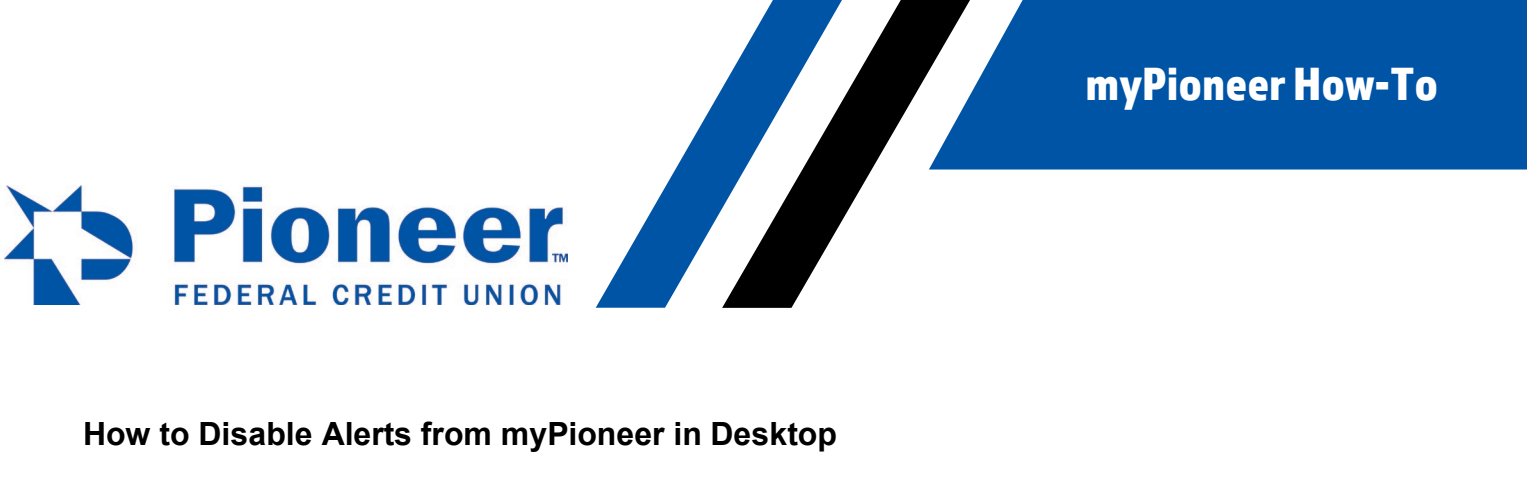

## How to Disable Alerts from myPioneer in Desktop

Click on Additional Services on the left hand side of the screen.

| <b>The myPioneer</b> Navigate to               |                                                                                    | g. Transfer funds | $\rightarrow$                              |                          | Inbox Logout BA                                                |
|------------------------------------------------|------------------------------------------------------------------------------------|-------------------|--------------------------------------------|--------------------------|----------------------------------------------------------------|
| Dashboard<br>\$<br>Accounts                    | Banking > Dashboard<br>Good Afternoon,<br>Last logged in Sep 28, 2021 10:04 AM MST |                   |                                            | Make this my home screen | Upcoming Payments<br>No upcoming payments                      |
| Cards                                          | My Accounts See all accounts                                                       |                   | +                                          | Open a New Account       | Quick Transfer                                                 |
| Mortgage<br>Additional                         | Overview of All Accounts<br>\$0.00<br>Payments Due                                 | Total Balance     | "WOW" CHECKING 0040<br>Checking Account in | Available Balance        | From Account "WOW" CHECKING 0040  Send Money To Select Account |
| Services<br>-/<br>Activity Since<br>Last Login | REGULAR SAVINGS 0001<br>Savings Account in                                         | Available Balance | SPECIAL PURPOSE 0020<br>Savings Account in | Available Balance        | Amount<br>\$<br>What's it for?                                 |
|                                                |                                                                                    |                   |                                            |                          | Characters left: 23                                            |

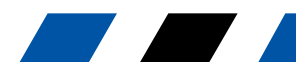

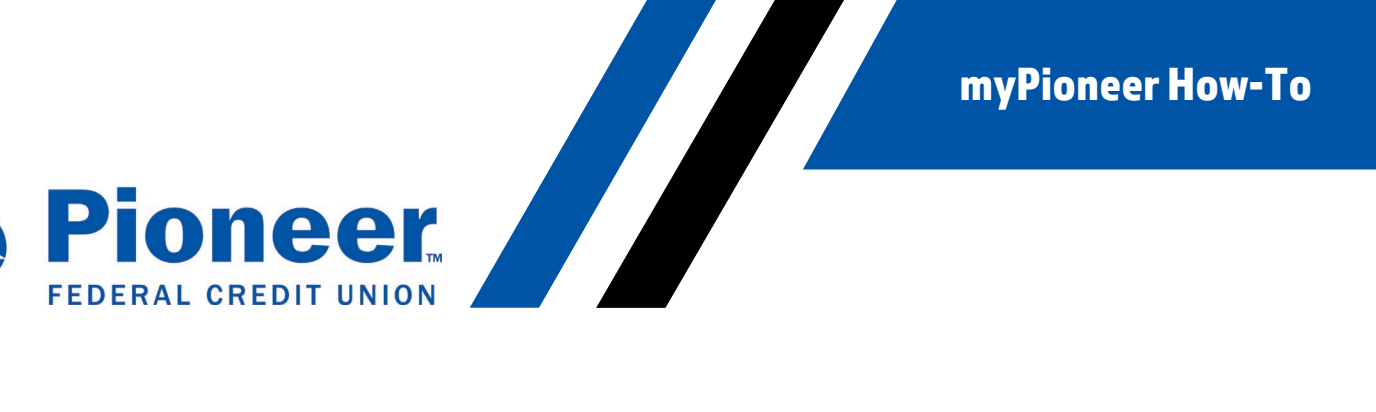

## Then select Alert Settings.

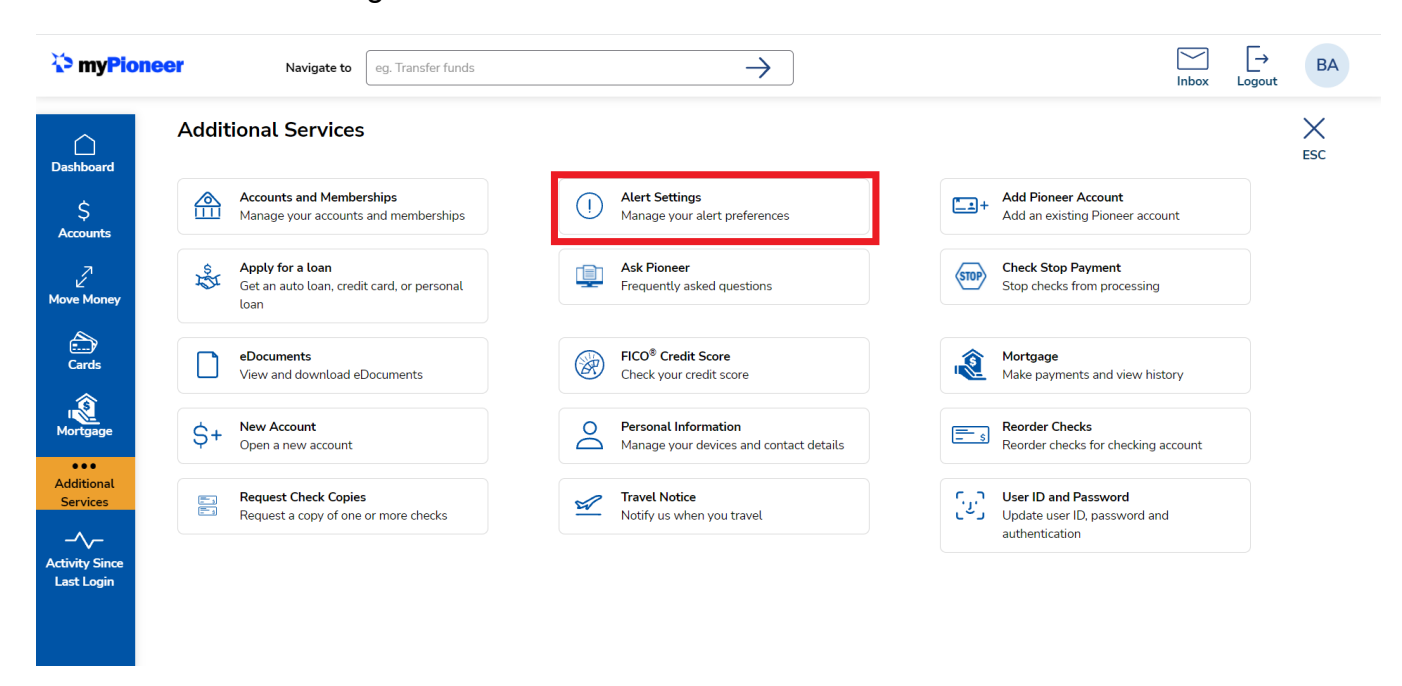

Then, under the Alert Preferences tab, you can disable and enable all alerts, and disable where alerts are sent to for your preference.

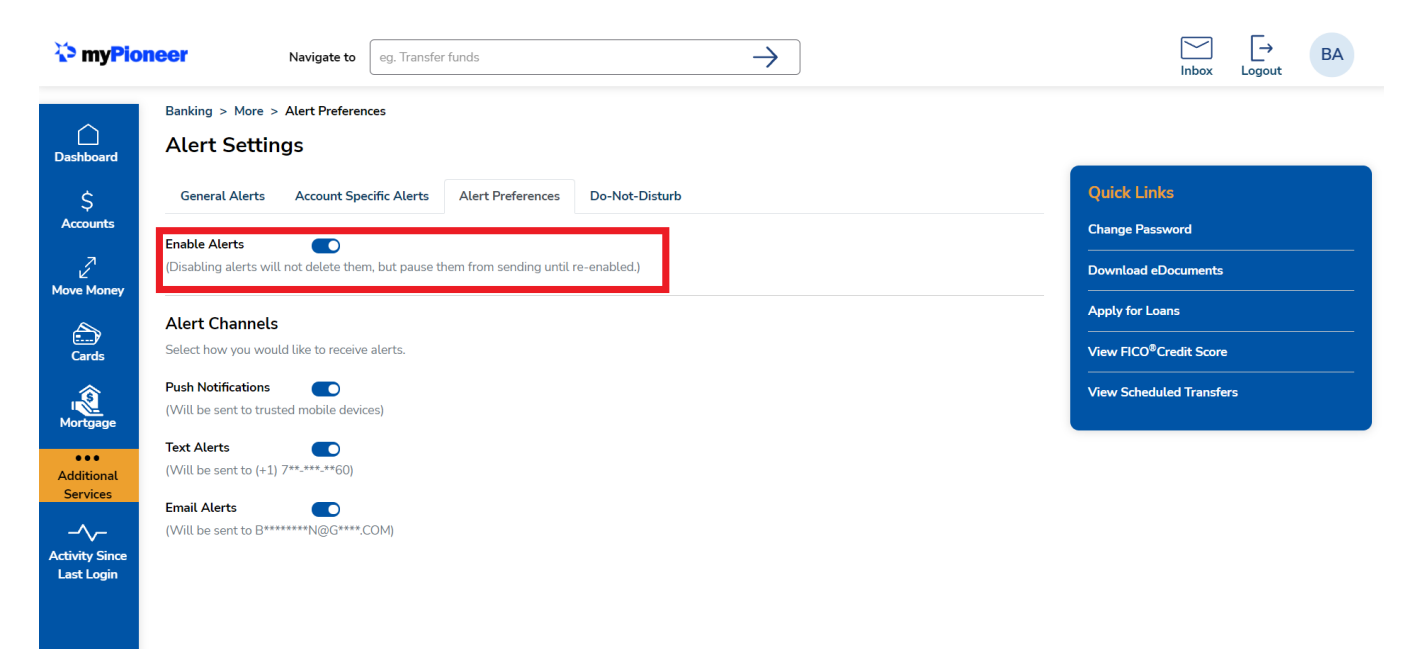